Orange County eSTACs Entering STAC-1 for Center Based and Center Based Related Services

# Orange County Timeline

#### \* January 31, 2025:

 McGuinness will migrate all of the children that are in the Orange County Preschool system over into eSTACs. Each district will only be able to see their own children.

#### \* February 3, 2025:

- \* Orange County will **no longer accept any 24/25 STAC-5's**. You will however continue to send your 24/25 paper STAC-1's to the county.
- \* School districts will begin entering 24/25 and/or 25/26 STAC-5's into eSTACs.

#### \* February 10, 2025:

- Districts will be able to enter any 25/26 STAC-1's into eSTACs after the final eSTACs training.
- \* All prior year STAC-1's (23/24, 22/23 etc.), send paper STAC to the county to enter or amend in their Preschool system. Prior years will not be turned on in eSTACs and you will not be able to enter any STACs.

# **Student Search**

#### eSTACs Student

#### \* Go to eSTACs -> Student Search

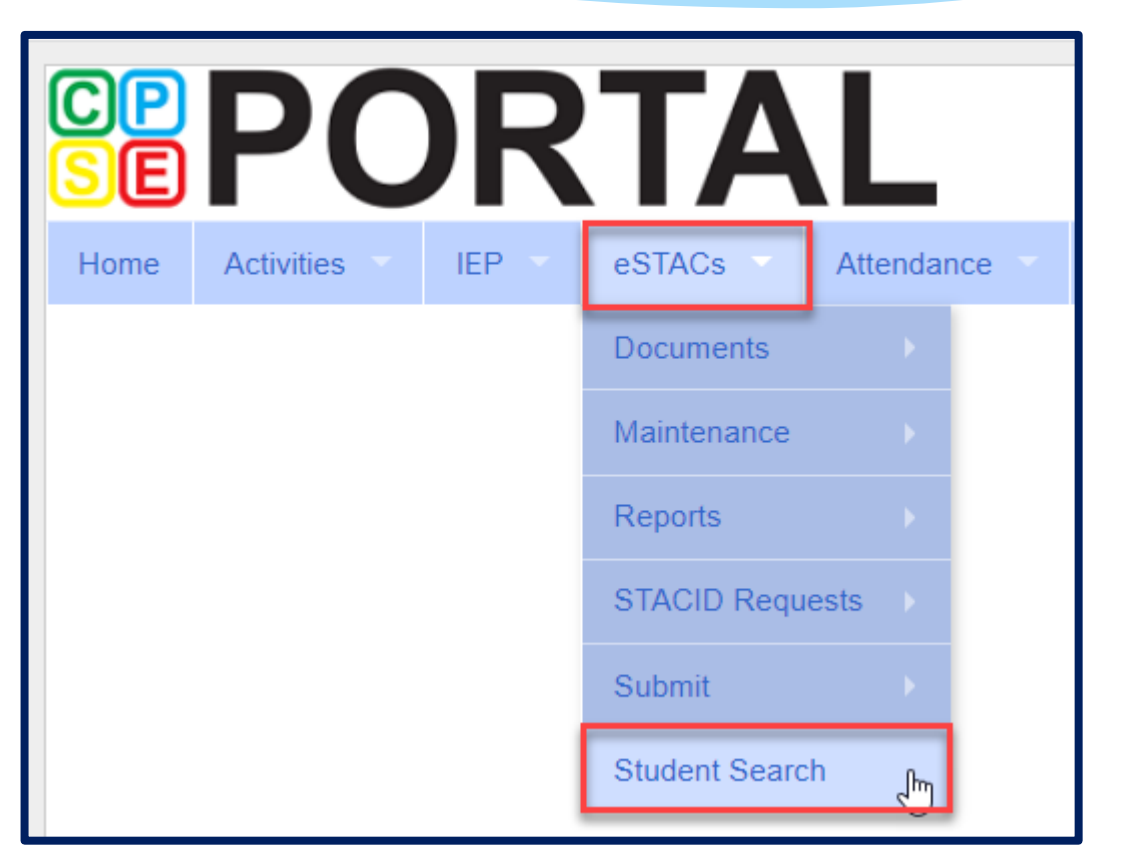

#### Student Search

#### \* Search for student using first and last name of student & click Retrieve.

| Home      | Activities | IEP | eSTACs | Attendance | Billing | Lookup | Documents | Reports | Maintenance     | Medicaid |
|-----------|------------|-----|--------|------------|---------|--------|-----------|---------|-----------------|----------|
| Filters _ |            |     |        |            |         |        |           |         |                 |          |
| ant       |            | bar |        | DOB        | S       | TACID  | CIN       |         | Student Number  |          |
| County    | ROCKLAND   | ~   |        |            |         |        |           |         |                 |          |
| District  | CLARKSTOWN | CSD | ~      |            |         |        |           |         |                 |          |
|           |            |     |        |            |         |        |           |         | Clear Filters R | etrieve  |

#### View Student Details

\* Click on Details to get to the student details page with evaluations, services, documents and forms.

| Home     | Activities | - IEP -   | eSTACs     | Atter    | ndance | Billi | ng     | Lookup    | Docun | nents        | Repo | rts | Maintenance   |     | Medicaid |
|----------|------------|-----------|------------|----------|--------|-------|--------|-----------|-------|--------------|------|-----|---------------|-----|----------|
| Filters  | ROCKLANE   | ) v       |            | DOF      | 3      |       | STAC   | CID       |       | CIN          |      |     | Student Num   | ber |          |
| District |            | WN CSD    | ~          |          |        |       |        |           |       |              |      |     | Clear Filters | Re  | trieve   |
| Add N    | ew Student |           |            |          |        |       |        |           |       | 1            |      |     |               |     |          |
| Dist     | rict Name  | Last Name | First Name | DOB      | Gender | CIN   | STACID | Student N | umber |              |      |     |               |     |          |
| CLARK    | STOWN CSD  | Ants      | Barbara    | 08/17/18 | F      |       |        |           |       | Edit Details | s    |     |               |     |          |

For help, email: eSTACs@CPSEPortal.com

# **Adding New Center Based Placements**

## Adding a new CB Placement for STAC-1

\* Go to the IEP Placements tab

#### \* Click Add CB Placement

| CPSE: 660413020000 ABBOT                              |                                                |
|-------------------------------------------------------|------------------------------------------------|
| Last Name: Mouse First Name: Mickey DOB: 10/19/2019   | Eligibility: 7/1/2022 - 8/31/2024              |
| STACID: CIN: Student Number: 5000067792               | Edit Resync                                    |
| STAC-5s Evaluation Components IEP Placements IEP M    | andates Documents Forms Eligibility Waivers    |
| School Year Session 2023 - 2024 Winter 🗸              |                                                |
| eSTACs Placement Mumber School Year Session Placement | Description Status Submitted By Submitted Date |
| No Placements                                         |                                                |
| Add CB Placement Add SEIT/RS Placement                |                                                |

For help, email: eSTACs@CPSEPortal.com

# **Entering Program Information**

- Check this box if the child has multiple
   STACs for the same time period (CB + SEIT/RS, CB morning + CB afternoon)
- 2. Specify school year / session
- 3. Indicate if the child is placed in foster care
- 4. Choose the Provider
- **5.** Indicate whether the Provider is the same provider that performed the most recent evaluation
- **6.** Select the specific program the child will attend
- **7.** This populates with the dates and hours the selected program runs
- **8.** Enter the dates and hours that this student will attend this program, and click *Save*

| Last Name:       DelFuego       First Name:       Anthony       DOB:       3/12/2016       Eligibility:       1/1/2019 - 8/31/2021         STACID:       CIN:       Edit |                                                                                             |                                                     |                                                                   |                                            |        |                                       |  |  |  |  |  |
|----------------------------------------------------------------------------------------------------|---------------------------------------------------------------------------------------------|-----------------------------------------------------|-------------------------------------------------------------------|--------------------------------------------|--------|---------------------------------------|--|--|--|--|--|
| Program                                                                                                    | Aide / Nurse / Inte                                                                         | erpreter                                            | Related Services                                                  | Transportation                             |        |                                       |  |  |  |  |  |
| Click if t                                                                                                    | Click if this is a multiple service STAC (two or more concurrent STACs)                     |                                                     |                                                                   |                                            |        |                                       |  |  |  |  |  |
| O - h I V                                                                                                    |                                                                                             |                                                     |                                                                   |                                            |        |                                       |  |  |  |  |  |
| School Year Session 2019 - 2020 Summer V                                                                                                    |                                                                                             |                                                     |                                                                   |                                            |        |                                       |  |  |  |  |  |
| Is this student placed in Foster Care? O Yes No                                                                                                    |                                                                                             |                                                     |                                                                   |                                            |        |                                       |  |  |  |  |  |
| / io thio otuu                                                                                                    | ent placed in roster o                                                                      | die: vies                                           | e No                                                              |                                            |        |                                       |  |  |  |  |  |
|                                                                                                    | ent placed in ridster d                                                                     | ale? Vies                                           | = N0                                                              |                                            |        |                                       |  |  |  |  |  |
| 4 Provider                                                                                                    | HEBREW ACADEMY                                                                              | FOR SPEC                                            |                                                                   | •                                          |        |                                       |  |  |  |  |  |
| 4 Provider (<br>5 s                                                                                                    | HEBREW ACADEMY<br>Same as Evaluation P                                                      | (FOR SPEC                                           | CHLDRN ves®No                                                     | 1                                          |        |                                       |  |  |  |  |  |
| 4 Provider  <br>5 S<br>6 Program [                                                                                                    | HEBREW ACADEMY<br>Same as Evaluation P<br>9101(C) 07/08/19 - 0                              | rovider? YAAF                                       | ECHLDRN                                                           | IAL CLASS OVER 2.                          | NASSAU | COUNTY WOODMERE •                     |  |  |  |  |  |
| 4 Provider  <br>5 S                                                                                                    | HEBREW ACADEMY<br>Same as Evaluation P<br>9101(C) 07/08/19 - 00<br>Start Date               | ( FOR SPEC<br>rovider? () Y<br>8/14/19 J/A-F<br>End | EHLDRN<br>es INO<br>PRESCHOOL SPEC                                | IAL CLASS OVER 2.<br>Hours Per Day         | NASSAU | COUNTY WOODMERE •<br>Days per Week    |  |  |  |  |  |
| 4 Provider  <br>5 S<br>Program  <br>7 Program                                                                                                    | HEBREW ACADEMY<br>Same as Evaluation P<br>9101(C) 07/08/19 - 08<br>Start Date<br>07/08/2019 | rovider? Y<br>8/14/19 J/A-F<br>End                  | © NO<br>CHLDRN<br>les   No<br>PRESCHOOL SPEC<br>I Date<br>14/2019 | IAL CLASS OVER 2.<br>Hours Per Day<br>5.00 | NASSAU | COUNTY WOODMERE<br>Days per Week<br>5 |  |  |  |  |  |

## Adding Aides / Nurse / Interpreter

\* To add an Aide/Nurse or Interpreter. You can skip this tab if no Aide/Nurse/Interpreter.

- 1. Select the type (Aide, LPN, RN, or Interpreter)
- 2. Select whether this service is shared with another student
- 3. Indicate the hours per day this service is provided
- **4.** Indicate the days per week this service is provided
- 5. Click Add

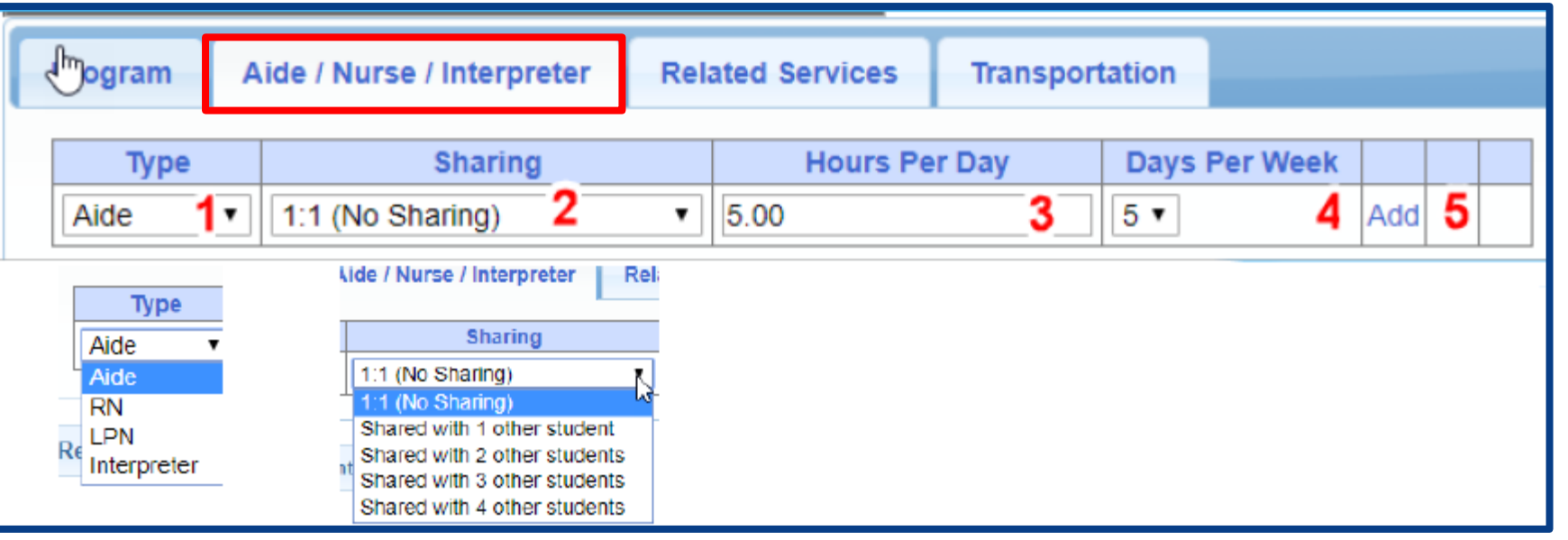

| Adding | Related | Services | INCLU | IDED in | Tuition |
|--------|---------|----------|-------|---------|---------|
|        |         |          |       |         |         |

| Program     | Program Aide / Nurse / Interpreter Related Services |           |            | Transportati | on         |     |       |     |   |           |    |         |         |              |     |          |       |
|-------------|-----------------------------------------------------|-----------|------------|--------------|------------|-----|-------|-----|---|-----------|----|---------|---------|--------------|-----|----------|-------|
| 3           | Service                                             | s         | Start Date |              | End Da     | ite | IND/0 | GRP | F | Frequency |    | Minutes | Period  | Location     |     |          |       |
| Occupation  | al Therapy                                          | 07/08/201 | 9          | (            | 08/14/2019 |     | I     |     | 2 |           | 30 |         | WEEKLY  | Therapy Room | Edi | Delete   | Amend |
| Physical Th | erapy Group                                         | 07/08/201 | 9          | (            | 08/14/2019 |     | G     |     | 3 |           | 45 |         | WEEKLY  | Gym          | Edi | t Delete | Amend |
| Speech The  | erapy <b>1</b>                                      | 07/08/201 | 9          | 2 (          | 08/14/2019 | 3   | I     | 4   | 3 | 5         | 30 | 6       | WEEKLY7 | Classroom 8  | Edi | t Delete | Amend |

- **1.** The type of service
- **2.** The start date of this particular service
- **3.** The end date for this particular service
- **4.** Whether the service is Individual (I)

5. The number of sessions per period

- 6. The number of minutes for each session
- **7.** The period of time for this service
- 8. Location where service will be performed

For help, email: eSTACs@CPSEPortal.com

or Group (G)

## **Center Based Related Services**

- \* For OT, PT & ST group services:
  - \* make sure that you select group and not individual. Group services are designated with a 1.
     For example: ST1, OT1 & PT1.
- \* For Psychological Counseling
  - \* Counseling (**CSL**) can be serviced by a school counselor, school psychologist, etc. Can be listed on IEP as Counseling.
  - Counseling (PSY) serviced by a LMSW with a LCSW to supervise. This service is Medicaid billable. Must be listed on IEP as Psychological Counseling.

| Pr  | ogram       | Aide / Nurse / Interpre  | eter Relat       | ted Services                    | Transporta     | ation     |         |          |              |                |           |         |       |  |
|-----|-------------|--------------------------|------------------|---------------------------------|----------------|-----------|---------|----------|--------------|----------------|-----------|---------|-------|--|
|     | There are   | e no recommended related | d services for t | this student on                 | this Placement | t/IEP     |         |          |              |                |           |         |       |  |
|     |             | Service                  | Start Date       | End Date                        | IND/GRP        | Frequency | Minutes | Period   | Location     | Submitted Date | Status    |         |       |  |
| 0   | ccupation   | al Therapy Indiv         | 09/06/2023       | 06/21/2024                      | I              | 2         | 30      | WEEKLY   | Therapy Room | 4/11/2024      | Submitted | Rescino | Amend |  |
| PI  | hysical Th  | erapy Indiv              | 02/01/2024       | 06/21/2024                      | 1              | 2         | 30      | WEEKLY   | Therapy Room | 4/11/2024      | Submitted | Rescino | Amend |  |
|     |             | ~                        | 09/06/2023       | 06/21/2024                      | <b>~</b>       |           |         | <b>~</b> | <b>~</b>     |                |           | Add     |       |  |
|     |             |                          |                  |                                 |                |           |         |          |              |                |           |         |       |  |
| - / | Assistive T | echnology Services       |                  |                                 |                |           |         |          |              |                |           |         |       |  |
| Red | Counseling  | g                        |                  |                                 |                |           |         |          |              |                |           |         |       |  |
| C   | Occupation  | nal Therapy Group        |                  |                                 |                |           |         | @ I=     |              |                |           |         |       |  |
| (   | Occupation  | nal Therapy Indiv        |                  | © James McGuinness & Associates |                |           |         |          |              |                |           |         |       |  |
| 0   | Drientation | n & Mobility             |                  |                                 |                |           |         |          |              |                |           |         |       |  |
| F   | Parent Cou  | unseling and Training    |                  |                                 |                |           |         |          |              |                |           |         |       |  |
| F   | Physical TI | herapy Group             |                  |                                 |                |           |         |          |              |                |           |         |       |  |
| F   | Physical TI | herapy Indiv             |                  |                                 |                |           |         |          |              |                |           |         |       |  |
| F   | Play Thera  | ару                      |                  |                                 |                |           |         |          |              |                |           |         |       |  |
| F   | sychologi   | ical Counseling (CSL)    |                  |                                 |                |           |         |          |              |                |           |         |       |  |
| 5   | School He   | alth / Nurse             |                  |                                 |                |           |         |          |              |                |           |         |       |  |
| \$  | Speech Th   | nerapy Group             |                  |                                 |                |           |         |          |              |                |           |         |       |  |
| 5   | Speech Th   | herapy Indiv             |                  |                                 |                |           |         |          |              |                |           |         |       |  |
| 1   | Teacher of  | Hearing Impaired         |                  |                                 |                |           |         |          |              |                |           |         |       |  |
| 1   | Teacher of  | Visually Impaired        |                  |                                 |                |           |         |          |              |                |           |         |       |  |
|     |             |                          |                  |                                 |                |           |         |          |              |                |           |         |       |  |

| Psychological Counsel | ing (CSL) | RelatedService | CSL |
|-----------------------|-----------|----------------|-----|
| Psychological Counsel | ing (PSY) | RelatedService | PSY |

#### When IEP has no Center Based Related Services

 If the IEP does not specify any related services, check the box at the top of the related services tab that says

"There are no recommended related services for this student on this Placement / IEP"

| Program     | Aide / Nurse / Interpret | er Relat       | ted Services    | Transporta     | tion |           |         |        |          |                |        |     |  |
|-------------|--------------------------|----------------|-----------------|----------------|------|-----------|---------|--------|----------|----------------|--------|-----|--|
| □ There are | e no recommended related | services for t | this student on | this Placement | VIEP |           |         | 1      |          |                |        |     |  |
|             | Service                  | Start Date     | End Date        | IND/GRP        |      | Frequency | Minutes | Period | Location | Submitted Date | Status |     |  |
|             | ¥                        | 07/12/2022     | 08/20/2022      | •              |      |           |         | •      | •        |                |        | Add |  |
|             |                          |                |                 |                |      |           |         |        |          |                |        |     |  |

## Adding Transportation

- 1. A list of types of transportations indicated in IEP (Bus or Parent reimbursement).
- 2. If transportation is needed, you will choose the bus or the parent.
- **3.** No transportation documents will need to be uploaded.
- 4. Check the final page of IEP to ensure that transportation is delineated on Special Transportation section.

|   | Pro    | ogram           | Aide /     | Nurse / Interpreter   | Related      | l Services    | Transportatio     | on   |                   |                |               |      |        |  |
|---|--------|-----------------|------------|-----------------------|--------------|---------------|-------------------|------|-------------------|----------------|---------------|------|--------|--|
|   |        | The IEP (       | does not   | authorize reimburseme | ent for tran | sportation/ N | lo parent reimbur | seme | nt will be sought |                |               |      |        |  |
|   |        | Servi           | ce         | Provider              |              | St            | art Date          |      | End Date          | Submitted Date | Status        |      |        |  |
| ŀ | ► Pa   | arent           |            | Rockland Parent Tran  | sportation   | 07/05/2023    |                   | 08/1 | 5/2023            |                | Not Submitted | Edit | Delete |  |
|   |        |                 | Y          | •                     |              | 07/05/2023    | }                 | 08/  | 15/2023           |                |               | Add  |        |  |
|   |        | ,<br>,          | 4          | ion Document          |              | 1             |                   |      |                   |                |               | 7    |        |  |
|   |        | SUS<br>PN on Bi | 19         |                       |              | ✓ Ef          | fective Date:     |      | Comment:          |                |               |      |        |  |
|   | P      | arent           |            |                       |              |               |                   |      |                   |                |               |      |        |  |
|   | R      | N on Bus        | ;          | ile chosen            |              |               |                   |      |                   |                |               |      |        |  |
|   | V      | Vheelchai       | r Bus      |                       |              |               |                   |      |                   |                |               |      |        |  |
|   | Upload |                 |            |                       |              |               |                   |      |                   |                |               |      |        |  |
|   | T      | ransporta       | tion Files | ;                     |              |               |                   |      |                   |                |               | -    |        |  |
|   |        | Uploade         | d Doc      | umentType Comm        | ents Ef      | fective Date  |                   |      |                   |                |               |      |        |  |
|   |        |                 |            |                       |              |               |                   |      |                   |                |               |      |        |  |
|   |        |                 |            |                       |              |               |                   |      |                   |                |               |      |        |  |
|   | Retu   | irn to Stu      | dent Det   | ails                  |              |               |                   |      |                   |                |               |      |        |  |

## Transportation

- \* Orange County currently has 3 zones for transportation.
- \* The bus transporters are:
  - \* Quality Bus Service LLC or
  - \* VW Trans LLC

\* Review Zone Table and select the correct bus transporter.

#### **Transportation Zones**

#### 2024-2025 ORANGE COUNTY TRANSPORTATION BUS ZONE TABLE

Transportation cancellations and delays will be made based on Zones. Orange County is divided into 3 zones. Each zone section outlines which school districts, in-county programs, and out-of-county programs are located within that zone. Please find your child's school district and special education program on the Zone Table. When there is a delay or cancellation in your child's school district or program zone(s), your child's transportation will be delayed or cancelled.

Please note: Your child's transportation may be impacted by two zones when your child's school district zone and special education program zone are different. For example, if your child's school district is Newburgh (Zone 3) and they attend the Inspire Goshen program (Zone 2), then transportation is impacted for your child whenever transportation is delayed or cancelled for either Zone 2 OR Zone 3.

Early Dismissals are handled on a case-by-case basis. You will receive a robocall in the event that an early dismissal is in effect.

#### When IEP has no Transportation

 If the student will not be bussed, and the parent will not be submitting for mileage reimbursement, check the box at the top of the transportation tab that says
 "The IEP does not authorize reimbursement for transportation"

| The IEP does not authorize reimbursement for transportation/ No parent reimbursement will be sought         Service       Provider       Start Date       End Date       Submitted Date       Status <ul> <li>07/12/2022</li> <li>08/20/2022</li> <li>Add</li> </ul> Upload Transportation Document <ul> <li>Choose File</li> <li>No file chosen</li> <li>Upload</li> </ul> Transportation Files <ul> <li>Transportation Files</li> <li> </li> </ul> | Program Aide / Nurse / Interpreter Relate        | ted Services Transportation                          |  |  |  |  |  |  |  |  |  |
|----------------------------------------------------------------------------------------------------|--------------------------------------------------|------------------------------------------------------|--|--|--|--|--|--|--|--|--|
| Service       Provider       Start Date       End Date       Submitted Date       Status <ul> <li>07/12/2022</li> <li>08/20/2022</li> <li>Add</li> </ul> Upload Transportation Document            Document Type: <ul> <li>Effective Date:</li> <li>Comment:</li> <li>Upload</li> </ul> Upload         Transportation Files                                                                                                    | The IEP does not authorize reimbursement for tra | ansportation/ No parent reimbursement will be sought |  |  |  |  |  |  |  |  |  |
| Image: Choose File No file chosen     Upload     Choose File No file chosen     Upload                                                                                                    | Service Provider Start Dat                       | ate End Date Submitted Date Status                   |  |  |  |  |  |  |  |  |  |
| Upload Transportation Document                                                                                                    | ✓ ✓ 07/12/2022                                   | 08/20/2022 Add                                       |  |  |  |  |  |  |  |  |  |
| Document Type:  Effective Date:    Comment: Comment: Comment:  Choose File No file chosen Upload Transportation Files                                                                                                    | Upload Transportation Document                   |                                                      |  |  |  |  |  |  |  |  |  |
| Choose File No file chosen Upload Transportation Files                                                                                                    | Document Type: Comment: Comment:                 |                                                      |  |  |  |  |  |  |  |  |  |
| Transportation Files                                                                                                    | Choose File No file chosen<br>Upload             |                                                      |  |  |  |  |  |  |  |  |  |
|                                                                                                    | Transportation Files                             |                                                      |  |  |  |  |  |  |  |  |  |
| Uploaded DocumentType Comments Effective Date                                                                                                    | Uploaded DocumentType Comments E                 | Effective Date                                       |  |  |  |  |  |  |  |  |  |

# **Uploading Documents**

# Documents Required for Services – Orange County

- Orange County requires the following documents to be uploaded, before you can sign and submit your STAC-1:
  - \* The Medicaid Parental Consent:
    - \* A signed Medicaid Parental Consent or,
    - \* An Unable to Obtain Medicaid Consent.
  - \* The IEP all dates and services on the IEP must match the entries in eSTACs.
  - \* A Birth Certificate:
    - \* If there is no birth certificate, the county will also accept:
    - \* Adoption Papers or
    - \* Paternity Papers.

# Uploading a Document

Student Record

- Select Documents tab on Student Details screen.
- This will also show any Missing Documents that need to be uploaded.
- Click "Upload" button at bottom of screen or "Upload" at the end of the missing document line.

| CF<br>St | PSE: 660<br>udent Inf | 413020000 ABBO    | Т                    |                   |                      |                     |        |             |         |  |  |
|----------|-----------------------|-------------------|----------------------|-------------------|----------------------|---------------------|--------|-------------|---------|--|--|
| La       | ast Name              | e: Mouse First Na | ame: <b>Minnie</b> D | DOB: 1/           | /1/2020 Eligibility: | 1/1/2023 - 8/31/202 | 5      |             |         |  |  |
| S        | TACID:                | CIN:              | S                    | Student Number: 5 | 000067786            |                     | Edit   | Resync      |         |  |  |
|          | STAC-5                | Evaluation        | Components           | IEP Placement     | IEP Mandates         | Documents           | Forms  | Eligibility | Waivers |  |  |
|          | Uploa                 | aded Docun        | nents                |                   |                      |                     |        |             |         |  |  |
|          |                       | Document Type     | Uploaded Da          | ate Applied To    | Submitted Date       | SubmittedUser       | Status | s Com       | ments   |  |  |

#### Missing Documents

Select Unidentified

| Category  | Туре             | DocumentDescription       | Applies To                                            |                    |        |
|-----------|------------------|---------------------------|-------------------------------------------------------|--------------------|--------|
| CHILD     | MEDICAID CONSENT | Medicaid Parental Consent |                                                       | Show Document List | Upload |
| PLACEMENT | IEP              | Copy of IEP for Placement | 07/05/2023-08/15/2023 ARC PRIME TIME FOR KIDS-9165(A) | Show Document List | Upload |
| PLACEMENT | IEP              | Copy of IEP for Placement | 09/06/2023-06/21/2024 ARC PRIME TIME FOR KIDS-9165(I) | Show Document List | Upload |

NOT SUBMITTED

Edit View Delete

08/04/2023

# Uploading a Document

- \* Click "Choose File" button.
- \* Browse to the file location and select the file.
- \* Click the "Open" button on the file dialog
- \* The filename will appear next to "Choose File" button.
- \* Click "Upload".

| Child Inform | ation                   |                                                     |
|--------------|-------------------------|-----------------------------------------------------|
| Last Name:   | Rizzo First Name: Frank | k DOB: 12/18/2016 Eligibility: 7/1/2019 - 8/31/2022 |
| STACID:      | CIN:                    | Edit                                                |

| 2 T 1                      | see a constant (c) a constant a con | nee contenta - rearies ann |                 | V 0 36 | eren Petricia anneox |
|----------------------------|-------------------------------------|----------------------------|-----------------|--------|----------------------|
| Organize 👻 New folde       | r                                   |                            |                 |        | 💷 💌 🔟                |
| eSTACsDemoDo ^             | Name                                | Date modified              | Туре            | Size   |                      |
| Patricia Simcox            | 🗾 Birth Certificate                 | 3/18/2019 1:43 PM          | Adobe Acrobat D | 93 KB  |                      |
| SandyOlsson                | 🗾 Consent                           | 3/18/2019 2:10 PM          | Adobe Acrobat D | 58 KB  |                      |
| Webinars                   | 🗾 EvalVerification                  | 3/18/2019 2:02 PM          | Adobe Acrobat D | 466 KB |                      |
| a OneDrive                 | 🔁 TRF Englsih re[ˈs̪ed 08-2018      | 3/19/2019 5:41 PM          | Adobe Acrobat D | 78 KB  |                      |
| This PC                    |                                     |                            |                 |        |                      |
| 3D Objects                 |                                     |                            |                 |        |                      |
| Desktop                    |                                     |                            |                 |        |                      |
| Documents                  |                                     |                            |                 |        |                      |
| Downloads                  |                                     |                            |                 |        |                      |
| Music                      |                                     |                            |                 |        |                      |
| Fictures                   |                                     |                            |                 |        |                      |
| Videos                     |                                     |                            |                 |        |                      |
| Local Disk (C:)            |                                     |                            |                 |        |                      |
| - New Volume (D:           |                                     |                            |                 |        |                      |
| TimsBackup (E:)            |                                     |                            |                 |        |                      |
| -                          |                                     |                            |                 |        |                      |
| The all all a lines in the |                                     |                            |                 |        |                      |

| Child Information           | 00 RYDELL CSD             |                |                        |                      |
|-----------------------------|---------------------------|----------------|------------------------|----------------------|
| Last Name: Rizzo<br>STACID: | First Name: Frank<br>CIN: | DOB: 12/18/201 | 6 Eligibility:<br>Edit | 7/1/2019 - 8/31/2022 |
| Choose File Conse           | nt.pdf                    |                | Upload                 |                      |

# Uploading a Document

- Right had side shows the \* document being uploaded.
- \* If uploading the entire IEP, then check box "Enter **Details for Entire** Document".
- \* Choose document type.
- \* Choose correct school year and placement.

| Fatas Dataila das F                                           | - Via Decement 🛛                                                                                                    |      |                                                                                                    |                                                                                                    |                                                                                                    |                                                                                                    |                                                                                                    |
|---------------------------------------------------------------|----------------------------------------------------------------------------------------------------|------|----------------------------------------------------------------------------------------------------|----------------------------------------------------------------------------------------------------|----------------------------------------------------------------------------------------------------|----------------------------------------------------------------------------------------------------|----------------------------------------------------------------------------------------------------|
| Enter Details for E<br>Page 1 to 1                            | ntre Document 🗹                                                                                                    | ≡ eS | aSTACsFileHandler.ashx                                                                                                    |                                                                                                    | 1 / 11   - 100% +   [                                                                                                    | I 🔊                                                                                                    |                                                                                                    |
| Document Type<br>School Year<br>Placement<br>07/05/2021-08/13 | Serv : IEP Id : Birth Certificate Id : Passport Id : Adoption Papers Id : Adoption Papers Id : Legal Name Change Mediciald Medicaid December Concert                                                                                                    |      |                                                                                                    |                                                                                                    | Blind Brook-Rye Union Free Schoo<br>390 North Ridge Street<br>Rye Brook, NY 10573-1105                                                                                                    | ol District                                                                                                    |                                                                                                    |
| Comments<br>IEP                                               | Medicaid : Amedicaid or a entat Consent<br>Medicaid : Parent Refused Medicaid Consent<br>Medicaid : Failed to obtain Medicaid Consent<br>Medicaid : Parent Revoked Consent<br>Foster Care : LDSS2999<br>Eval : Evaluation Justification Letter<br>Eval : Justification For Eval Outside Eligibility Dates<br>Trans : TAF<br>Trans : Parent Acknowledgement Form<br>Serv : Aide |      | Student:<br>Address:<br>Contacts:<br>School Year: 2021-2022<br>Special Alerts:                                                                                                    | A                                                                                                    | Date of Birth: 12/22/2017<br>ge as of meeting date: 3:4 Native L<br>County: Westchester Interpreter<br>Home/Mobile #: H: (914) 539-5147 M: (914) 420-6713<br>Home/Mobile #: H: (914) 539-5147 M: (914) 539-5147<br>Placement: Approved Preschool Special Education<br>Program                                        | Gender: Male<br>anguage: English<br>Required: No<br>Work #:<br>Work #:<br>School: Preschool Itinerant Services<br>Only                                                                                                    | ID #: 112201514<br>Email:<br>Grade: Preschool                                                                                                    |
|                                                               | Serv : Nurse                                                                                                    |      | IEP INFORMATION                                                                                                    |                                                                                                    | SUMMARY-SPECIAL EDUCATION PROGRAMS AN                                                                                                    | ID RELATED SERVICES                                                                                                    |                                                                                                    |
| OK Cancel                                                     | Serv : Interpreter<br>Serv : Summer Regression Justification<br>Serv : Explanation for not having a STAC-5                                                                                                    |      | Projected IEP Start Date:<br>Projected IEP End Date:<br>Projected Date of Annual Review:<br>Projected Date for Reevaluation:<br>Extended School Year:<br>Behavior Intervention Plan:<br>Supplementary Aids and Services:<br>Assistive Technology:<br>Supports for School Personnel:<br>Testing Accommodations:<br>Participate State/District Assessments:<br>Special Transportation: | 07/05/2021<br>06/25/2022<br>06/24/2022<br>03/18/2024<br>Yes<br>No<br>No<br>No<br>No<br>No<br>No<br>No<br>No<br>Yes | Special Class in an Integrated Setting: 6:1+1<br>Speech/Language Therapy: Individual<br>Occupational Therapy: Individual<br>Physical Therapy: Individual<br>Special Class in an Integrated Setting: 6:1+1<br>Speech/Language Therapy: Individual<br>Occupational Therapy: Individual<br>Physical Therapy: Individual | 09/01/2021 - 06/24/2022 2 x V<br>09/01/2021 - 06/24/2022 2 x V<br>09/01/2021 - 06/24/2022 2 x V<br>09/01/2021 - 06/24/2022 2 x V<br>07/05/2021 - 06/13/2021 5 x V<br>07/05/2021 - 06/13/2021 2 x V<br>07/05/2021 - 06/13/2021 2 x V | Veekly, 5hr. School<br>Veekly, 30min. School<br>Veekly, 30min. School<br>Veekly, 30min. School<br>Veekly, 5hr. School<br>Veekly, 30min. School<br>Veekly, 30min. School |

# Documents for Aides, Nurses & Interpreters – STAC – 812 Form

## STAC – 812 Form

- \* There are occasions when you will need to upload the Request For Reimbursement For Student Specific Nurses and Interpreter form.
- \* The STAC-812 form is **NOT** needed for AIDEs anymore.
- \* Go to the Aide/Nurse/Interpreter tab and click Print.
- \* Have form signed by the Superintendent and upload form to eSTACs.

| CPSE: 66                                | 041302000                                                                                                    | 0 ABBOT                                                                                                    |            |              |                      |               |            |             |               |      |         |           |
|-----------------------------------------|----------------------------------------------------------------------------------------------------|----------------------------------------------------------------------------------------------------|------------|--------------|----------------------|---------------|------------|-------------|---------------|------|---------|-----------|
| Student In                              | Ident Information                                                                                                    |                                                                                                    |            |              |                      |               |            |             |               |      |         |           |
| Last Nam                                | e: Mouse                                                                                                    | First Name: Minnie                                                                                                    | DOB:       | 1/1/2020     | Eligibility: 1/1/202 | 3 - 8/31/2025 |            |             |               |      |         |           |
| STACID:                                 | STACID: CIN: Student Number: 5000067786 Edit Resync                                                                                         |                                                                                                    |            |              |                      |               |            |             |               |      |         |           |
| Placemen                                | t Informatio                                                                                                    | on                                                                                                    |            |              |                      |               |            |             |               |      |         |           |
| Session: F<br>Hrs/Day: 2<br>Provider: 4 | ession: From Date: 09/06/2023 To Date: 06/21/2024<br>rs/Day: 2.50 Days/Wk: 5 Aide/RN/LPN:<br>rovider: ARC PRIME TIME FOR KIDS Program: 9165 |                                                                                                    |            |              |                      |               |            |             |               |      |         |           |
| Program                                 | m Aid                                                                                                    | e / Nurse / Interprete                                                                                                | Related S  | ervices 1    | Transportation       |               |            |             |               |      |         |           |
| Туре                                    | •                                                                                                    | Sharing                                                                                                    | Start Date | End Date     | Hours Per D          | Day Days Pe   | r Week Sub | mitted Date | Status        |      |         |           |
| LPN                                     | Shared                                                                                                    | with 2 other students                                                                                                 | 09/06/202  | 3 06/21/2024 | 2.50                 | 5             |            |             | Not Submitted | Edit | Delete  | Print     |
|                                         | -                                                                                                    |                                                                                                    | 09/06/202  | 3 06/21/2024 | 2.50                 | 5 🗸           |            |             |               | Add  |         |           |
| Return to                               | 1:1 (No<br>Shared<br>Shared<br>Shared<br>Shared                                                                                             | o Sharing)<br>d with 1 other student<br>d with 2 other students<br>d with 3 other students<br>d with 4 other students |            |              |                      |               |            |             | © James       | McG  | uinness | & Associa |

## **Comparison eSTAC to Paper Form**

STAC-812

|            | J                              |             |            |               |               |                |                    |              |  |
|------------|--------------------------------|-------------|------------|---------------|---------------|----------------|--------------------|--------------|--|
| Program    | Aide / Nurse / Interpreter     | Related Ser | vices T    | ransportation |               |                |                    |              |  |
| Туре       | Sharing                        | Start Date  | End Date   | Hours Per Day | Days Per Week | Submitted Date | Status             |              |  |
| Aide 1     | Shared with 2 other students 2 | 09/06/2023  | 06/21/2024 | 5.00 3        | 5 4           |                | Not Submitted Edit | Delete Print |  |
| v          | <b>v</b>                       | 09/06/2023  | 06/21/2024 | 5.00          | 5 🗸           |                | Add                |              |  |
| •          | <b></b>                        | 09/06/2023  | 06/21/2024 | 5.00          | 5 •           |                | Add                |              |  |
| eturn to S | tudent Details                 |             |            |               |               |                |                    |              |  |
|            |                                |             |            |               |               |                |                    |              |  |

For help, email: eSTACs@CPSEPortal.com

| THE STATE E                                                     | DUCATION DEPARTMENT                                                                                          |
|-----------------------------------------------------------------|----------------------------------------------------------------------------------------------------|
| Request for<br>Student-Specific                                 | r Reimbursement for<br>c Nurses and Interpreters                                                             |
| **For Pre                                                       | school Use Only**                                                                                            |
|                                                                 | Do NOT submit this form for:<br>> Education Aides<br>(Enter aide percentage on EFRT service approval screen) |
| ed Preschool STAC-1 form shou<br>completed forms to SED File To | uld be submitted along with this form.<br>ransfer Manager (FTM) "inbasket".                                  |

Rev. 09/2020

mpleted and sign n and upload both il OMSSTAC@nysed.gov with the SED FTM location and filenames. Do NOT attach completed forms to emails.

| STUDENT, COUNTY, AND SCHOOL DISTRICT INFORMATION  |                           |  |  |  |  |
|---------------------------------------------------|---------------------------|--|--|--|--|
| Student Name:                                     | Date of Birth (mm/dd/yy): |  |  |  |  |
| Mickey Mouse                                      | 10/19/2019                |  |  |  |  |
| County of Residence Name:                         |                           |  |  |  |  |
| ROCKLAND                                          |                           |  |  |  |  |
| Name of School District with CPSE Responsibility: | School District SED Code: |  |  |  |  |
| ABBOT                                             | 6 6 0 4 1 3 0 2 0 0 0     |  |  |  |  |

The University of the State of New York

|             | AIDES/NURSES/INTERPRETERS DURING EDUCATION HOURS            |                                          |                                      |                                                                 |  |  |
|-------------|-------------------------------------------------------------|------------------------------------------|--------------------------------------|-----------------------------------------------------------------|--|--|
| 🗵 Aide 1    | Requested Start: Requested End:<br>09/06/2023 to 06/21/2024 | Hours 1:1 Requested:<br>5.00 Hours / Day | Days 1:1 Requested:<br>5 Days / Week | Shared by multiple students: 2<br>No X Yes: 3 stu 2 s           |  |  |
|             | Requested Start: Requested End:<br>to                       | Hours / Day                              | 4 Days / Week                        | Shared by multiple students:           No         Yes: students |  |  |
|             | Requested Start: Requested End:<br>to                       | Hours 1:1 Requested:<br>Hours / Day      | Days 1:1 Requested:<br>Days / Week   | Shared by multiple students:           No         Yes:students  |  |  |
| Interpreter | Requested Start: Requested End:<br>to                       | Hours 1:1 Requested:<br>Hours / Day      | Days 1:1 Requested:<br>Days / Week   | Shared by multiple students:           No         Yes:students  |  |  |

| PRESCHOOL EDU                     | CATION PLACEMENT             |
|-----------------------------------|------------------------------|
| Education Provider Name:          | Education Provider SED Code: |
| A STARTING PLACE                  | 5 0 0 3 0 8 8 8 0 1 0 7      |
| Program Name:                     | Program Code:                |
| S/Y PRESCHOOL-SPECIAL CLASS 5 HRS | 9 1 0 0 <b>-</b> J           |
| Program Runs:                     | Student Attends:             |
| 5.00 Hours/Day 5 Days/Week        | 5.00 Hours/Day 5 Days/Week   |

CPSE DISTRICT OF RESIDENCE/NYC DISTRICT OF SERVICE ASSURANCE:

I have reviewed the above named student's records and assure that the student's Individualized Education Plan (IEP) specifically requires that a 1:1 Aide/Nurse/Interpreter be provided for the period indicated above.

|  |  | Signature: CPSE | Superintendent of Scl | hools/NYC Su | perintendent of Cl | inical Services 1 | Dat |
|--|--|-----------------|-----------------------|--------------|--------------------|-------------------|-----|
|--|--|-----------------|-----------------------|--------------|--------------------|-------------------|-----|

| PERSON COMPLE | ETING THIS FORM |
|---------------|-----------------|
| Name          | Phone           |
| Fax           | Email           |
|               |                 |

## **Upload Partial Reimbursement Form**

| SE: 6604  | 13020000 ABBO  | Т             |                         |                       |                     |              |          |               |             |                                         |                      |           |
|-----------|----------------|---------------|-------------------------|-----------------------|---------------------|--------------|----------|---------------|-------------|-----------------------------------------|----------------------|-----------|
| et Name:  | Mause First N  | mo: Miekey    |                         | 0/0010 Eligibility:   | 7/4/0000 0/24/00/   |              |          |               |             |                                         |                      |           |
| st warne. | MOUSE FIRSTING | ame. Wickey   | DOB. 10/1               | Eligibility.          | 7/1/2022 - 8/31/202 | .4           |          | _             |             |                                         |                      |           |
| FACID:    | CIN:           |               | Student Number: 500     | 0067792               |                     | Edit         | Resync   |               |             |                                         |                      |           |
|           |                |               |                         |                       |                     |              |          |               |             |                                         |                      |           |
| STAC-55   | Evaluation     | Components    | IEP Placements          | IEP Mandates          | Documents           | Forms        | Eliai    | bility Waiver |             |                                         |                      |           |
|           |                | o o niponento |                         |                       |                     |              |          | andy manual   |             |                                         |                      |           |
|           |                |               |                         |                       |                     |              |          |               |             |                                         |                      |           |
| Upioad    | aed Docun      | ients         |                         |                       |                     |              |          |               |             |                                         |                      |           |
| D         | ocument Type   | Uploaded D    | ate Applied To          | Submitted Date        | SubmittedUser       | Statu        | S        | Comments      |             |                                         |                      |           |
| Select Un | identified     | 03/15/2024    | Student Record          |                       |                     | NOT SUBM     | IITTED   |               | Edit View D | Delete                                  |                      |           |
|           |                |               | i                       |                       |                     |              |          |               |             |                                         |                      |           |
| Missin    | g Docume       | nts           |                         |                       |                     |              |          |               |             |                                         |                      |           |
| Catego    | ry Ty          | pe            | Doc                     | umentDescription      | 1                   |              |          | Applies 1     | ĩo          |                                         |                      |           |
| CHILD     | MEDICAID       | CONSENT Me    | edicaid Parental Conse  | nt                    |                     |              |          |               |             |                                         | Show Document Lis    | t Upload  |
| PLACEM    |                | 1 Co          | py of SED AIDE form f   | or partial/shared All | DE for CB Placeme   | nt 09/06/202 | 23-06/21 | /2024 A STAF  | RTING PLAC  | E-9100(J                                | J) Show Document Lis | t Upload  |
| 6         |                |               |                         |                       |                     |              |          |               |             | × = = = = = = = = = = = = = = = = = = = | NOT STREET           |           |
| PLACEM    | ENTILEP        | ICO           | ppy of IEP for Placemer | nt                    |                     | 09/06/20     | 23-06/21 | /2024 A STAF  | RTING PLAC  | E-9100(J                                | JIShow Document Lis  | stiupioad |

Upload Upload Multiple Documents

For help, email: eSTACs@CPSEPortal.com

#### **Upload Partial Reimbursement Form**

#### \* Under Document Type:

\* You will choose Serv: Aide, Nurse or Interpreter depending on the service.

| Document Type | Medicaid : Unable to obtain Medicaid Consent                                                                                                    | = eSTACsFileHandler.ashx | 1 / 1   - 100% +   🗄 🔇                                                                                                    |
|---------------|----------------------------------------------------------------------------------------------------|--------------------------|----------------------------------------------------------------------------------------------------|
| Comments      | Foster Care : LDSS2999         Eval : Evaluation Justification Letter         Eval : Justification For Eval Outside Eligibility Dates         Eval : Evaluation Approval Request         Serv : Aide         Serv : Nurse         Serv : IEP         Serv : Interpreter         Serv : Explanation for not having a STAC-5 |                          | STAC-812 The University of the State of New York Rev. 09/2020<br>THE STATE EDUCATION DEPARTMENT                                                                                                    |
|               | Serv : Written Order(s)<br>Serv : Interim Letter of Placement<br>Serv : Declassification statement                                                                                                    |                          | Request for Reimbursement for<br>Student-Specific Nurses and Interpreters<br>**For Preschool Use Only**                                                                                                    |
|               | Serv : Child Variance<br>Serv : Child Miscellaneous<br>Immunization : Proof of Immunization<br>Immunization : Immunization Medical Exemption Waiver<br>Immunization : Immunization 10 day waiver<br>Tele : Consent to telepractice                                                                                         |                          | STAC-ID       Do NOT submit this form for:         > Education Aides       (Enter aide percentage on EFRT service approval screen)         A completed and signed Preschool STAC-1 form should be submitted along with this form.       Scan and upload both completed forms to SED File Transfer Manager (FTM) "inbasket".         Email <u>DMSSTAC@mysed.gov</u> with the SED FTM location and filenames. Do <u>NOT</u> attach completed forms to emails.                                                                        |
| OK Cance      | 1                                                                                                    |                          | STUDENT, COUNTY, AND SCHOOL DISTRICT INFORMATION       Student Name:     Date of Birth (mm/dd/yy):       Mickey Mouse     10/19/2019       County of Residence Name:     10/10/2019       ROCKLAND     School District SED Code:                                                                                                    |
|               |                                                                                                    |                          | Aldes/NURSES/INTERPRETERS DURING EDUCATION HOURS         Aldes/NURSES/INTERPRETERS DURING EDUCATION HOURS         Baye       Requested End:         09/06/2023       to 06/21/2024         5.00       Hours 1:1         Requested Start:       Requested End:         09/06/2023       to 06/21/2024         5.00       Hours / Day         5       Days / Week         No       Yes: 3                                                                                                    |
|               |                                                                                                    |                          | RN     Requested Start:     Requested End:<br>to     Hours 1:1 Requested:<br>Hours / L Requested:     Days 1:1 Requested:<br>Days 1:1 Requested:     Shared by multiple students:<br>Days 1:1 Requested:       LPN     Requested Start:     Requested End:<br>to     Hours / L Requested:     Days 1:1 Requested:     Shared by multiple students:<br>Days 1:1 Requested:       LPN     Requested Start:     Requested End:<br>to     Hours / Days     Days 1:1 Requested:     Shared by multiple students:<br>Days 1:1 Requested: |
|               |                                                                                                    |                          | Interpreter         Requested Start:         Requested End:         Hours 1:1 Requested:         Days 1:1 Requested:         Shared by multiple students:           interpreter         to        Hours / Day        Days / Weck         No         Yes:students                                                                                                    |

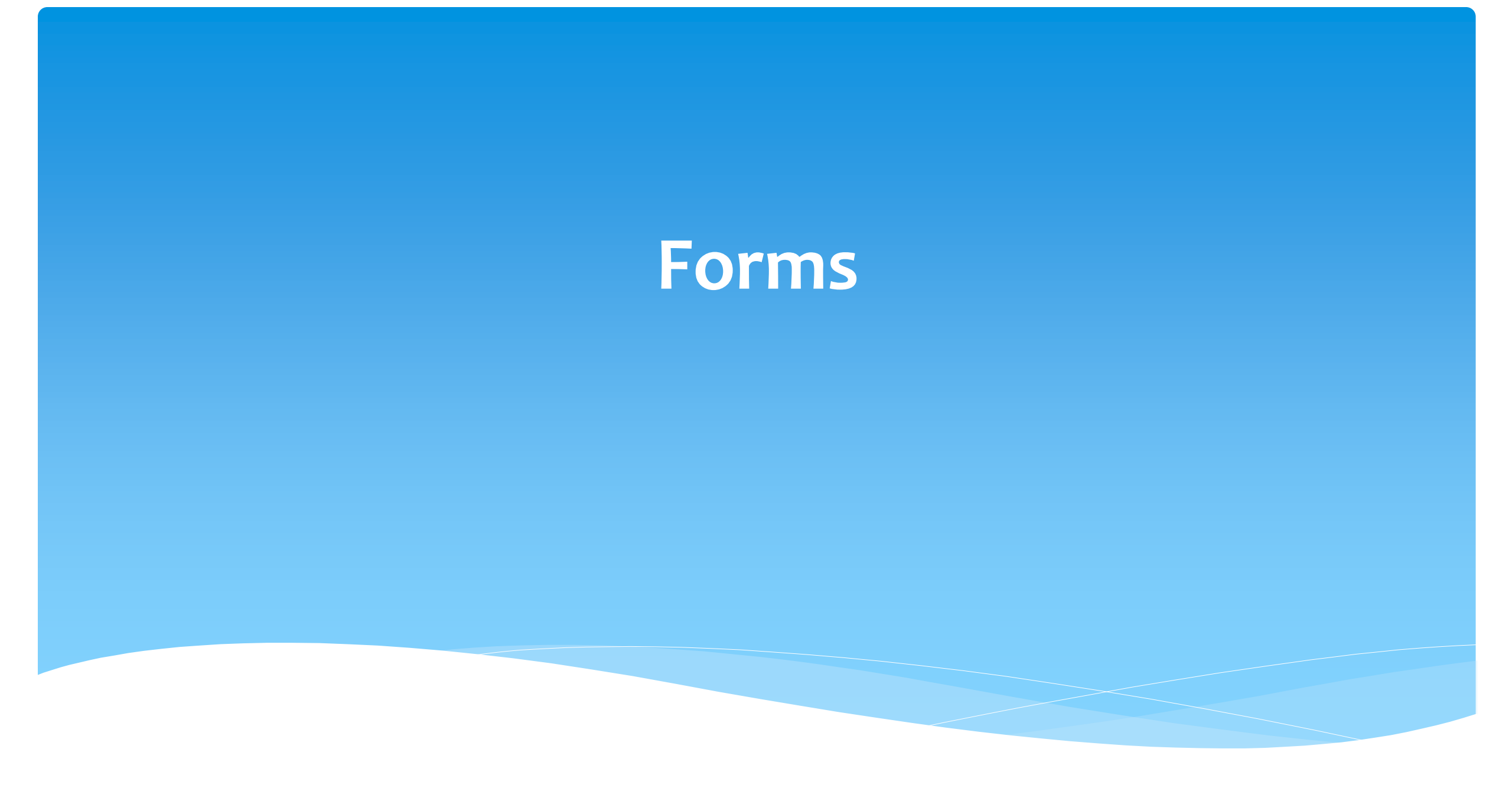

## Forms Tab

\* The Forms tab has a list of generic forms that when chosen, will populate with the child's information on them.

| CPSE: 6 | 660413020000 ABBOT                  |                                                                    |  |
|---------|-------------------------------------|--------------------------------------------------------------------|--|
| Last Na | ame: Smith First Name: John DOE     | B: 1/1/2019 Eligibility: 1/1/2022 - 8/31/2024                      |  |
| STACID  | D: CIN: Stud                        | dent Number: 5000067785 Edit Resync                                |  |
| STAC    | -5s Evaluation Components           | IEP Placements IEP Mandates Documents Forms Eligibility Waivers    |  |
| Schoo   | ol Year v                           | Description                                                        |  |
|         | Medicaid Parental Consent           | Consent to Access Medicaid                                         |  |
|         | Medicaid Parental Consent (Spanish) | Consent to Access Medicaid (Spanish)                               |  |
|         | Written Order                       | Generic Written Order / Prescription / Referral                    |  |
|         | Unable to obtain consent            | Notification of not being able to obtain Medicaid Parental Consent |  |
| Ge      | nerate Forms                        |                                                                    |  |

## Forms Tab

If your County gave us a Medicaid Consent that they want you to use, your County consent will also populate here. If not, then your school district's name will populate on the top of the consent.

#### Medicaid Consent

| Dear Parer  | nt/Guardian of: | John Smith |   |
|-------------|-----------------|------------|---|
| District: A | BBOT            |            |   |
| County: R   | OCKLAND         |            | _ |

This is to ask your permission (consent) for the listed county to bill your or your child's Medicaid Insurance Program for special education and related services that are on your child's individualized education program (IEP) and to ask you to give us your child's Client Identification Number (CIN) or allow us to obtain the CIN if you do not know it.

This consent allows the school district/county to bill Medicaid for covered health-related services and to release information to the school district's/county's Medicaid Billing Agent for that purpose.

as the parent/guardian of John Smith

(Print Child's Name)

have received a written notification from the school district/county that explains my federal rights regarding the use of public benefits or insurance to pay for certain special education and related services. I understand and agree that the school district/county may ask for a Client Identification Number (CIN), check on Medicaid eligibility, and/or access Medicaid to pay for special education and related services provided to my child.

I understand that:

(Print Parent's Name)

- · Providing consent will not impact my child's/my Medicaid coverage;
- · Upon request, I may review copies of records disclosed pursuant to this authorization;
- Services listed in my child's IEP must be provided at no cost to me whether or not I give consent to bill Medicaid and/or provide my child's CIN;
- · I have the right to withdraw consent at any time; and
- The school district/county must give me annual written notification of my rights regarding this consent.

I also give my consent for the school district/county to release the following records/ information about my child to the State's Medicaid Agency for the purpose of checking Medicaid eligibility and/or billing for special education and related services that are in my child's IEP. The following records will be shared:

| Records to be shared (such as records or i                    | information about services your child receives) |
|---------------------------------------------------------------|-------------------------------------------------|
| Prescription                                                  | Service Provider Attendance                     |
| Referral                                                      | "Under the Direction of" Certification          |
| Treatment Logs                                                | "Under the Supervision of" Certification        |
| Individualized Education Program - IEP                        | "Under the Direction of" Logs                   |
| Attendance Records                                            | "Under the Supervision of" Logs                 |
| Bus Logs                                                      | Calendar                                        |
| Other unnamed documents needed to support a claim to Medicaid | Evaluations                                     |

#### Student's CIN, if known: \_\_\_\_\_

I give my consent voluntarily and understand that I may withdraw my consent at any time. I also understand that my child's right to receive special education and related services is in no way dependent on my granting consent and that, regardless of my decision to provide this consent, all the required services in my child's IEP will be provided to my child at no cost to me.

Parent/Guardian Signature:

Date:\_\_\_\_\_ Must fill-in full date

Print Name:

# **Eligibility Waivers**

# Eligibility Waivers Tab

\* If you have an evaluation or services that are outside of the eligibility dates, you can choose the Date Type, enter date and click "Add". You can then upload any supporting documentation. Contact your county first to see if this is an option.

| CPSE: 66041                          | 3020000 ABBOT                           |             |                                      |                 |                    |           |             |           |
|--------------------------------------|-----------------------------------------|-------------|--------------------------------------|-----------------|--------------------|-----------|-------------|-----------|
| Last Name: N                         | Nouse First Name<br>CIN:                | e: Minnie [ | DOB: 1/1/20<br>Student Number: 50000 | Eligibility: 1/ | /1/2023 - 8/31/202 | 5<br>Edit | Resync      |           |
| STAC-5s                              | Evaluation Co                           | mponents    | IEP Placements                       | IEP Mandates    | Documents          | Forms     | Eligibility | Waivers   |
| Waivers                              | ate Type                                | Date        | Add                                  |                 |                    |           |             |           |
| Earliest S<br>Latest Ev<br>Latest Se | Service Date<br>val Date<br>ervice Date |             |                                      |                 |                    |           |             | © James M |

For help, email: eSTACs@CPSEPortal.com

# Signing and Submitting STAC-1

# Signing and Submitting

 Once all information is entered from the IEP, you will now need to Sign and Submit the CB Placement.

| CPSE: 661<br>Student Inf | 100010000 NEW                    | ROCHELLE            |                         |                  |                       |                 |                  |       |         |       |                 |                    |
|--------------------------|----------------------------------|---------------------|-------------------------|------------------|-----------------------|-----------------|------------------|-------|---------|-------|-----------------|--------------------|
| Last Name<br>STACID:     | 2:                               | First Name:<br>CIN: | DOB:<br>Student Number: | 6/23/2016 Eligit | oility: <b>1/1/20</b> | )19 - 8/31/2021 | Edit SED Summary |       |         |       |                 |                    |
| STAC-5                   | s Evaluation                     | n Components        | IEP Placements          | IEP Mandates     | Docum                 | ents Form       |                  |       |         |       |                 |                    |
| School Y                 | School Year Session All Sessions |                     |                         |                  |                       |                 |                  |       |         |       |                 |                    |
| Schoo                    | Vear Session                     | Placement           | Descript                | tion             | Status                | Submitted By    | Submitted Date   |       |         |       |                 |                    |
| 2020 - 2                 | 021 Summer                       | СВ                  | 07/06/2020-08/14/2020   | -9100(A)         | Submitted             | import          | 8/18/2020        | Amend | Rescind | Print |                 | Submission History |
| 2020 - 2                 | 2021 Winter                      | СВ                  | 09/08/2020-06/25/2021   | -9100(I)         | Submitted             | RS              | 12/21/2020       | Amend | Rescind | Print |                 | Submission History |
| 2021 - 2                 | 022 Summer                       | СВ                  | 07/05/2021-08/13/2021   | -9100(A)         | Amended               |                 |                  | Amend | Rescind | Print | Sign and Submit | Submission History |
| 2021 - 2                 | 022 Summer                       | SEITRS              | 07/05/2021-08/13/2021   | RS (OT(I))       | Submitted             | RS              | 8/4/2021         | Amend | Rescind | Print |                 | Submission History |
|                          |                                  |                     |                         |                  |                       | 6               |                  |       |         |       |                 |                    |

## **Compare CB Placement to IEP**

Compare ALL of your entries on left side to IEP on right side. Do not sign & submit if not correct.
 \* Does the service match (individual or group); Does the frequency and duration match; Do the dates match?

| Student Name<br>DOB 6/23/2016<br>STAC ID     |                    | CPS       | E District NEW ROCHELL<br>County WESTCHESTE | LE<br>R                |           |           | e/ | ≡                                             |                                | 1 / 14     | <b>ı</b>   · |           | +                          | :                          | ୬                                | ± (              | ₽  | : |
|----------------------------------------------|--------------------|-----------|---------------------------------------------|------------------------|-----------|-----------|----|-----------------------------------------------|--------------------------------|------------|--------------|-----------|----------------------------|----------------------------|----------------------------------|------------------|----|---|
| Student #<br>School Year: 2021 - 2022 Summer | Placement Type: CB | Provid    | er:<br>Print STAC-1                         |                        |           |           |    |                                               |                                |            |              |           |                            |                            |                                  |                  |    |   |
| Placements To Submit                         |                    |           |                                             |                        |           |           |    |                                               |                                |            |              |           |                            |                            |                                  |                  |    |   |
| Provider                                     | From Date          | To Date   | Servic                                      | се Туре                | Frequency | Location  |    |                                               |                                |            |              |           |                            |                            |                                  |                  |    |   |
| 8 3 8                                        | 7/5/2021           | 8/13/2021 | 9100-A J/A-PRESCHOOL                        | SPECIAL CLASS OVER 2.5 | 5 hrs/day | Classroom |    |                                               |                                |            |              |           |                            |                            |                                  |                  |    |   |
|                                              | 7/5/2021           | 8/13/2021 | Occupational Therapy Indiv                  | v <u>2</u>             | 2x30      | Preschool |    | SUMMARY-SPE                                   | CIAL EDUCATIO                  | N PROGRAMS | AND RELA     | ATED SERA | VICES                      |                            |                                  |                  |    |   |
|                                              | 7/5/2021           | 8/13/2021 | Physical Therapy Indiv                      | 3                      | 1x30      | Preschool |    | Special Class: 8:1+                           | 2                              |            |              | 07/05/20  | 021-08/13                  | /2021 5 x W                | leekly, 5hr.                     | Special Car      | 55 | 1 |
|                                              | 7/5/2021           | 8/13/2021 | Speech Therapy Group                        | 4                      | 1x30      | Preschool |    | 2 Occupational Thera                          | apy: Individual                |            |              | 07/05/20  | 021-08/13                  | 30mi<br>/2021 2 x W        | n.<br>Veekly, 30min.             | School           |    |   |
|                                              | 7/5/2021           | 8/13/2021 | Speech Therapy Indiv                        | 5                      | 2x30      | Preschool |    | 3 Physical Therapy: In<br>5 Speech/Language 1 | ndividual<br>Therapy: Individu | al         |              | 07/05/20  | 021 - 08/13<br>021 - 08/13 | /2021 1 x W<br>/2021 2 x W | Veekly, 30min.<br>Veekly, 30min. | School<br>School |    |   |
| a contra tan ina se                          | 7/5/2021           | 8/13/2021 | Transportation : Parent                     |                        |           |           |    | Speech/Language                               | Therapy: Small G               | roup       |              | 07/05/20  | 021-08/13                  | /2021 1 x W                | leekly, 30min.                   | School           |    |   |
| Submit                                       |                    |           |                                             |                        |           |           |    |                                               |                                |            |              |           |                            |                            |                                  |                  |    |   |

# **Amendments and/or Corrections**

## Amendments

\* Prior to submitting a STAC to the County, you can **Edit** a placement and make any

| necessary changes. | STAC-5s | Evaluation Comp   | onents             | IEP Placements   | IEP Mandates                 | Documents                     | Forms         |                         |              |                |                 |                    |  |
|--------------------|---------|-------------------|--------------------|------------------|------------------------------|-------------------------------|---------------|-------------------------|--------------|----------------|-----------------|--------------------|--|
|                    | eSTACs  | Evaluation Number | County<br>ROCKLANE | ) SHARON A JOLLY | Descripti<br>& ASSOCIATES Ja | <b>on</b><br>an 2022 (OCT, PH | IT, PSY, SOC) | Status<br>Not Submitted | Submitted By | Submitted Date | Edit Delete Pri | nt Sign and Submit |  |
|                    | Add Ne  | w Evaluation      |                    |                  |                              |                               |               |                         |              |                |                 |                    |  |

\* After you submit a STAC to the County, you must **Amend** the placement to make any

| changes. | STAC-5s Evaluation Comp                                                                                         | onents IEP Placeme  | ents IEP N | landates Documents F          | Forms              |              |                |                     |                           |
|----------|----------------------------------------------------------------------------------------------------|---------------------|------------|-------------------------------|--------------------|--------------|----------------|---------------------|---------------------------|
|          | School Year Session All Session                                                                                 | ns 🗸                |            |                               |                    |              |                |                     |                           |
|          | eSTACs Placement Number                                                                                         | School Year Session | Placement  | Description                   | Statu              | Submitted By | Submitted Date |                     |                           |
|          | Contraction of the second second second second second second second second second second second second second s | 2021 - 2022 Winter  | SEITRS     | 09/09/2021-06/24/2022 RS (OT) | (I), ST(I)) SUBMIT | FED          |                | Amend Rescind Print | Submission History Resync |
|          |                                                                                                    |                     |            |                               |                    |              |                |                     |                           |
|          | Add CB Placement Add                                                                                            | SEIT/RS Placement   |            |                               |                    |              |                |                     |                           |
|          |                                                                                                    |                     |            |                               |                    |              |                |                     |                           |

\* Once a STAC is submitted, you are limited as to what changes can be made.

## Amendments

\* Now choose to "Amend Specific Mandate" to make changes to the STAC such as:

- \* You need to change the start/end dates,
- \* You need to add a new service to the STAC,
- \* You need to change a location on the STAC,
- \* You need to change the CB program listed on the STAC
- \* You need to rescind a service.
- \* Amend Program's End Date
  \* To end all services on a specific date.

Amend Placement OAmend Specific Mandate OAmend Program's End Date

Cancel

## Amending at IEP Placement Level

\* All instances below will need to have the Placement End Dated:

- \* Child moved out of district mid-year
- \* Child changed CB programs mid-year
- \* Child added an AIDE mid year
- \* Child ended an AIDE mid year
- Parent withdrew their student mid year
- \* Child switched from CB to SEIT/RS mid-year (or vice-versa)
- \* Other child declassified

| Amend Placement                                                                                                    |
|----------------------------------------------------------------------------------------------------|
| Amend Specific Mandate     Amend Program's End Date     End Date:     Reason:                                                                                             |
| Select Reason                                                                                                    |
| Child moved out of district<br>Child changed program<br>Aide/RN/LPN was added to IEP<br>Aide/RN/LPN was removed from IEP<br>Parent withdrew student from Program<br>Other |

|                                                                                                    | STAC-5s Evaluation Components IEP Placements IEP Mandates Documents Forms Eligibility Waivers |   |                    |    |            |                 |          |                      |           |  |  |       |             |     |                    |        |
|----------------------------------------------------------------------------------------------------|-----------------------------------------------------------------------------------------------|---|--------------------|----|------------|-----------------|----------|----------------------|-----------|--|--|-------|-------------|-----|--------------------|--------|
| School Year Session All Sessions                                                                     |                                                                                               |   |                    |    |            |                 |          |                      |           |  |  |       |             |     |                    |        |
| eSTACs Placement Number School Year Session Placement Description Status Submitted By Submitted Date |                                                                                               |   |                    |    |            |                 |          |                      |           |  |  |       |             |     |                    |        |
|                                                                                                    | PL0008184                                                                                     | 8 | 2021 - 2022 Winter | СВ | 09/10/2021 | -06/24/2022 ARC | PRIME TI | IME FOR KIDS-9100(I) | SUBMITTED |  |  | Amend | Rescind Pri | int | Submission History | Resync |

## Amending at Details Level

\* Under the "IEP Mandates" tab you can Amend just one specific service.

| 2         |                                  |                            |                                   |              |            |                         |                                   |         |           |      |          |                                     |                  |                      |                         |       |         |        |
|-----------|----------------------------------|----------------------------|-----------------------------------|--------------|------------|-------------------------|-----------------------------------|---------|-----------|------|----------|-------------------------------------|------------------|----------------------|-------------------------|-------|---------|--------|
| ST        | AC-5s                            | Evaluation Components      | IEP Placements                    | P Mandates   | Docume     | ents Forms              | Eligibility Waivers               |         |           |      |          |                                     |                  |                      |                         |       |         |        |
| So        | School Year Session All Sessions |                            |                                   |              |            |                         |                                   |         |           |      |          |                                     |                  |                      |                         |       |         |        |
| Placement |                                  |                            |                                   |              |            |                         |                                   |         |           |      |          |                                     |                  |                      |                         |       |         |        |
|           | Placement                        | eSTACs Placement<br>Number | eSTACs Placement Detail<br>Number | From<br>Date | To<br>Date | Provider                | Service                           | Program | Location  | ESID | Rate     | Description                         | Status           | Submitted By<br>User | Submitted Date          |       |         |        |
| 20        | )2223W_01                        | PL00124228                 | PD00330606                        | 09/07/22     | 03/01/23   | FRED S KELLER<br>SCHOOL | Classroom                         | 9100    |           |      | 53776.00 | Classroom 5.00 hrs/day 5<br>days/wk | Amended          |                      |                         | Amend | Rescind | Resync |
| 20        | )2223W_01                        | PL00124228                 | PD00330607                        | 09/07/22     | 03/01/23   | FRED S KELLER<br>SCHOOL | Occupational Therapy<br>Indiv     |         | Preschool |      |          | OT(I) 2x30 (Preschool)              | Amended          |                      |                         | Amend | Rescind | Resync |
| 20        | )2223W_01                        | PL00124228                 | PD00330608                        | 09/07/22     | 03/01/23   | FRED S KELLER<br>SCHOOL | Speech Therapy Indiv              |         | Preschool |      |          | ST(I) 2x30 (Preschool)              | Amended          |                      |                         | Amend | Rescind | Resync |
| 20        | )2223W_01                        | PL00124228                 | PD00330609                        | 09/07/22     | 03/01/23   | FRED S KELLER<br>SCHOOL | Bus                               |         |           |      |          | Transportation: Bus                 | Amended          |                      |                         | Amend | Rescind | Resync |
| 20        | )2223W_01                        | PL00124228                 | PD00330632                        | 12/01/22     | 03/01/23   | FRED S KELLER<br>SCHOOL | Physical Therapy Indiv            |         | Preschool |      |          | PT(I) 3x45 (Preschool)              | Amended          |                      |                         | Amend | Rescind | Resync |
| 20        | )2223W_02                        | PL00124229                 | PD00330610                        | 09/01/22     | 06/30/23   | A STARTING PLACE        | Speech Therapy Indiv              |         | Home      |      |          | ST(I) 3x30 (Home)                   | Submitted        | kellyknowles         | 6/14/2023 2:45.22<br>PM | Amend | Rescind | Resync |
| 20        | )2223W_02                        | PL00124229                 | PD00330611                        | 09/01/22     | 06/30/23   | A STARTING PLACE        | Parent Counseling and<br>Training |         | Home      |      |          | PNT 1x30 MONTHLY<br>(Home)          | Not<br>Submitted |                      |                         | Edit  |         | Resync |

# **Cheat Sheets**

## **CB** Amendments

| CPSE determines                                                                                                    | What to do                                                |  |  |  |  |
|----------------------------------------------------------------------------------------------------|-----------------------------------------------------------|--|--|--|--|
| An AIDE/RN/LPN should be added to the IEP                                                                                    |                                                           |  |  |  |  |
| An AIDE/RN/LPN should be removed from the IEP                                                                                | End Placement and Create new placement with all           |  |  |  |  |
| The student should be in a different program<br>(different provider, SC vs SCIS, half day vs full day etc.)                  | necessary details                                         |  |  |  |  |
| The student no longer needs a particular related service<br>The student will no longer receive a type of transportation      | End Placement detail by amending end date of detail       |  |  |  |  |
|                                                                                                    |                                                           |  |  |  |  |
| The student needs an additional related service                                                                              | Add additional placement details as necessary             |  |  |  |  |
| The student will get a new type of transportation service<br>(No transportation -> bus, bus->Bus + Parent, Bus-> Bus + AIDE) |                                                           |  |  |  |  |
|                                                                                                    |                                                           |  |  |  |  |
| There should be a change to a related service<br>(change in frequency, change from individual to group, change<br>location)  | End Placement detail by amending end date of detail, then |  |  |  |  |
| The child will change transportation<br>(Bus->Parent, Parent->Bus)                                                           |                                                           |  |  |  |  |

#### **Corrections** Actions Needed to Correct Data in eSTACs by Field

| Placement | Service         | Requires Rescinding                              | Requires Rescinding                                            |                                                                                                    |  |  |  |
|-----------|-----------------|--------------------------------------------------|----------------------------------------------------------------|----------------------------------------------------------------------------------------------------|--|--|--|
| Туре      | Category        | entire placement                                 | single detail                                                  | Can correct data via amending                                                                        |  |  |  |
|           | СВ              | School Year Session<br>Foster County<br>Provider |                                                                | Program (SC vs SCIS, half day vs full day)<br>Start Date / End Date<br>Hours Per Day / Days Per Week |  |  |  |
| CP        | AIDE            |                                                  | Type (AIDE/LPN/RN)<br>Sharing                                  | Hours Per Day<br>Days Per Week                                                                       |  |  |  |
| СВ        | Related Service |                                                  | Service<br>Individual vs Group<br>Frequency, Duration & Period | Start Date<br>End Date                                                                               |  |  |  |
|           | Transportation  |                                                  | Service (Bus, Parent, LPN, etc.)<br>Provider                   | Start Date<br>End Date                                                                               |  |  |  |

### Corrections

#### Actions Needed to Correct Data in eSTACs by Field

|                |                       | Cente                  | SEIT and/or F         | Related Services      |                       |                                 |
|----------------|-----------------------|------------------------|-----------------------|-----------------------|-----------------------|---------------------------------|
|                | СВ                    | AIDE/RN/LPN            | Related Service       | Transportation        | SEIT                  | Related Services                |
| School Year    | Rescind Entire        |                        |                       |                       | Rescind Entire        |                                 |
| Session        | Placement             |                        |                       |                       | Placement             | <b>Rescind Entire Placement</b> |
| Foster Care    | <b>Rescind Entire</b> |                        |                       |                       | Rescind Entire        |                                 |
| County         | Placement             |                        |                       |                       | Placement             | <b>Rescind Entire Placement</b> |
|                | <b>Rescind Entire</b> |                        |                       |                       | Rescind Entire        |                                 |
| Provider       | Placement             |                        |                       |                       | Placement             | Rescind single detail           |
|                |                       |                        |                       |                       | Rescind Entire        |                                 |
| Program        | Amend                 |                        |                       |                       | Placement             |                                 |
| Sharing (AIDE) |                       | Rescind single detail  |                       |                       |                       |                                 |
| Service        |                       | Rescind single detail  | Rescind single detail | Rescind single detail |                       | Rescind single detail           |
|                |                       | Resenter single detail | Resenta single actai  | Resente single detail |                       | Reserved Single detail          |
| Start Date     | Amend                 |                        | Amend                 | Amend                 | Amend                 | Amend                           |
| End Date       | Amend                 |                        | Amend                 | Amend                 | Amend                 | Amend                           |
| Hours Per Day  | Amend                 | Amend                  |                       |                       |                       |                                 |
| Days Per Week  | Amend                 | Amend                  |                       |                       |                       |                                 |
| Ind. Vs Group  |                       |                        | Rescind single detail |                       | Rescind single detail | Rescind single detail           |
| Frequency      |                       |                        | Rescind single detail |                       | Rescind single detail | Rescind single detail           |
| Duration       |                       |                        | Rescind single detail |                       | Rescind single detail | Rescind single detail           |
| Period         |                       |                        | Rescind single detail |                       | Rescind single detail | Rescind single detail           |
| Location       |                       |                        | Amend                 |                       | Amend                 | Amend                           |

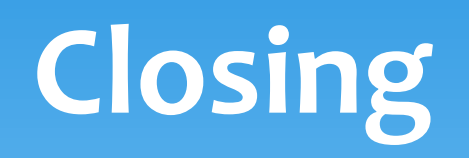

# Orange County Timeline

#### \* January 31, 2025:

 McGuinness will migrate all of the children that are in the Orange County Preschool system over into eSTACs. Each district will only be able to see their own children.

#### \* February 3, 2025:

- \* Orange County will **no longer accept any 24/25 STAC-5's**. You will however continue to send your 24/25 paper STAC-1's to the county.
- \* School districts will begin entering 24/25 and/or 25/26 STAC-5's into eSTACs.

#### \* February 10, 2025:

- Districts will be able to enter any 25/26 STAC-1's into eSTACs after the final eSTACs training.
- \* All prior year STAC-1's (23/24, 22/23 etc.), send paper STAC to the county to enter or amend in their Preschool system. Prior years will not be turned on in eSTACs and you will not be able to enter any STACs.

# Getting Support

- \* If you need help you can contact Kelly Knowles at Kknowles@jmcguinness.com
- \* After you are familiar with the Portal, and you need help, send an email to **eSTACs@CPSEPortal.com**.
- Please include your district name, which County you work with and a description of your issue.
- \* If you would like to speak on the phone, please state so in your email along with your phone number and best times to reach you.